## 1.10. Лист ожидания записи на приём

Для того, чтобы приступить к работе с листом ожидания, необходимо войти в систему под правами «Регистратор поликлиники (тмб)» или «Регистратор поликлиники с полномочиями ведения расписания (тмб)». Далее открыть подсистему **«Регистратура»**, перейти к сетке с расписанием.

| <b>≣</b><br>Главное    | Договоры и<br>взаиморасчеты | (Прокетинг)<br>Маркетинг | ГО<br>Медицинская организация | ГС<br>Нормативно-справочная<br>информация | <b>Г</b><br>Регистратура | Листки<br>нетрудоспособности                                          | Контроль исполнения |  |  |  |
|------------------------|-----------------------------|--------------------------|-------------------------------|-------------------------------------------|--------------------------|-----------------------------------------------------------------------|---------------------|--|--|--|
|                        |                             |                          |                               |                                           | /                        |                                                                       | Поиск (С            |  |  |  |
| Направления в МедГород |                             |                          | Отчеты                        |                                           | Действ                   | Действия                                                              |                     |  |  |  |
| Увед                   | омления из МедГор           | ода                      | Дополните                     | льные отчеты                              | Поис                     | Поиск медицинской карты                                               |                     |  |  |  |
| Визит<br>Отчет         | Визиты в регистратуру       |                          |                               | писанных падиентов<br>циентов па палатам  | Поис<br>Поис             | Поиск медицинской карты по штрихкоду<br>Поиск прикрепленных пациентов |                     |  |  |  |
| Догов                  | ор пациента на плат         | ные услуги               | Мониторин                     | іг оказания неотложной помо               | щи Исто                  | История работы с пациентами                                           |                     |  |  |  |
| Закли                  | очительный акт проф         | осмотра                  | Сервис                        |                                           | Tipod                    | смотр занятости сотрудни                                              | ков                 |  |  |  |
| Чеки                   | ККМ продажи                 |                          | Резервии                      |                                           |                          |                                                                       |                     |  |  |  |
| Чеки                   | ККМ на возврат              |                          | Лопорните                     | пъные обработки                           |                          |                                                                       |                     |  |  |  |
| Напра                  | авления                     |                          | Просмотр                      | зарезервированных номеров                 |                          |                                                                       |                     |  |  |  |
| Участ                  | ки врача                    |                          | ★ Сетка                       |                                           |                          |                                                                       |                     |  |  |  |
| Обра                   | цения из РС ЕГИСЗ           |                          | История з                     | аписи                                     |                          |                                                                       |                     |  |  |  |

Открылась сетка с расписанием сотрудников медицинской организации. На форме сетки необходимо нажать на кнопку «**Листки ожидания**».

| ← → ☆ (         | Сетка                         |                |                                    |                                |                                     |
|-----------------|-------------------------------|----------------|------------------------------------|--------------------------------|-------------------------------------|
| Пациент:        | ▼ × ₽ ♦                       | ТПХЛС          | Перепланирование Очистить Фильтры  | Печать Фильтр рабочих<br>мест: | Показать все рабочие места 🔹 🗌 Не г |
| Дата начала: К  | Количество дней: Организация: |                | Скрывать талоны:                   |                                | <u>×</u>                            |
| 11.06.2020      | 45 • -                        | N° ▼ (₽)       | Полностью занятые Частично занятые | Показывать все 🔰 📋             | Листки ожидания Вызов врача         |
|                 | Отделение:                    | Специальности: | Сотрудники:                        | Месторасположение:             | Тип планирования:                   |
| Найти свободный | слот                          |                | × Иванова Мария Ивановна           | ×                              | • x                                 |

Открылась форма для работы с листами ожидания записи на прием. Красным цветом подсвечиваются те листы ожидания, у которых менее, чем через 3 дня истекает срок ожидания. Для того, чтобы создать новый листок ожидания, необходимо нажать на кнопку **«Создать»**.

| 🗲 🔶 🏠 Лист ожидания записи на прием                                                              |                                    |              |         |               |               |        |            |  |  |
|--------------------------------------------------------------------------------------------------|------------------------------------|--------------|---------|---------------|---------------|--------|------------|--|--|
| Создать Изменить документ Записать на ближайшую дату Записать через сетку Отменить лист ожидания |                                    |              |         |               |               |        |            |  |  |
| Показать записанных                                                                              | Показать записанных Специальность: |              |         |               |               |        |            |  |  |
| Дата с: 🗹 12.05.2020 🗎 Дата по                                                                   | : 🗆 🔽                              | 🛗 Ответствен | нный: 🗌 |               |               |        | · P        |  |  |
| ЗНО Дата ↓                                                                                       | Статус                             | Пациент      | Телефон | Дата рождения | Специальность | Конкре | етный врач |  |  |
|                                                                                                  |                                    |              |         |               |               |        |            |  |  |
|                                                                                                  |                                    |              |         |               |               |        |            |  |  |

Открылась форма создания листа ожидания записи на прием. Необходимо выбрать пациента с помощью стандартного механизма поиска медицинской карты, затем выбрать вид приема, который подходит под ситуацию с которой обратился пациент. Далее необходимо выбрать специальность, на которую нужно записать пациента, указать максимальный срок ожидания записи пациентом (по умолчанию в системе установлено 14 дней), указать период записи (стандартный из перечисленного списка периодов, либо установить чек бокс «Нужен другой период» и указать произвольный интервал времени), указать желаемые даты ожидания и комментарий (не обязательно).

| ← → Лист ожидания записи на прием (создание) *                                                                                                    |
|----------------------------------------------------------------------------------------------------|
| Основное История изменений                                                                                                    |
| Провести и закрыть Провести                                                                                                    |
| Номер: Дата обращения: 11.06.2020 12:22:49                                                                                                    |
| Пациент: Тест Тестович 🝷 🗗                                                                                                    |
| Телефон: [+7(912)3730722 Дата рождения: 21.12.1982 💼                                                                                                    |
| Вид приема: Первичный прием 👻 🗗                                                                                                    |
| Информация по записи                                                                                                    |
| Специальность: Терапия 🝷 🗗 ЗНО: 🗌                                                                                                    |
| Желаемый врач: 🗹 Иванова Мария Ивановна 🛛 🗸 🖓                                                                                                    |
| Максимальный срок ожидания 14 Период времени 08:00 - 20:00 - Нужен другой период времени ования на на на на на на на на на на на на на                                                                                                    |
| Желаемая дата Крайний день ожидания                                                                                                    |
| 11.06.2020 Image: Boost of the second second s |
| Ближайшая доступная запись: 13.06 08:00 Иванова Мария Ивановна                                                                                                    |
| Комментарий:                                                                                                    |
|                                                                                                    |
|                                                                                                    |
| Ответственный:                                                                                                    |
| Данные по записи пациента                                                                                                    |
| ФИО врача:                                                                                                    |
|                                                                                                    |

В ситуации, когда пациенту нужен период записи, отличный от предложенного системой, устанавливается чек-бокс «Нужен другой период» и поле разделяется на два окошечка, в которые можно внести произвольный период времени.

| ← → Лист ожидания записи на прием (создание) *                                                                     |      |  |  |  |  |  |  |  |
|----------------------------------------------------------------------------------------------------|------|--|--|--|--|--|--|--|
| Основное История изменений                                                                                         |      |  |  |  |  |  |  |  |
| Провести и закрыть Провести                                                                                        |      |  |  |  |  |  |  |  |
| Номер: Дата обращения: 11.06.2020 12:22:49                                                                         |      |  |  |  |  |  |  |  |
| Пациент: Тест Тестович 🔹 🗗                                                                                         |      |  |  |  |  |  |  |  |
| Телефон: <b>+7(912)3730722</b> Дата рождения: 21.12.1982 🗎                                                         |      |  |  |  |  |  |  |  |
| Вид приема: Первичный прием 🚽 🕒                                                                                    |      |  |  |  |  |  |  |  |
| Информация по записи                                                                                               |      |  |  |  |  |  |  |  |
| Специальность: Терапия 🝷 🗗 ЗНО: 🗌                                                                                  |      |  |  |  |  |  |  |  |
| Желаемый врач: 🗹 Иванова Мария Ивановна 🔹 🗗                                                                        |      |  |  |  |  |  |  |  |
| Максимальный срок ожидания 14 Период времени 08:00 По: 20:00 Унужен др<br>(нормативный, дней): По: 20:00 Унужен др | угой |  |  |  |  |  |  |  |
| Желаемая дата Крайний день ожидания                                                                                |      |  |  |  |  |  |  |  |
| <b>11.06.2020 (a)</b> 25.06.2020 <b>(a)</b>                                                                        |      |  |  |  |  |  |  |  |
| Ближайшая доступная запись: 13.06 08:00 Иванова Мария Ивановна                                                     |      |  |  |  |  |  |  |  |

После окончанию внесения всей информации по ожидаемому пациенту в лист ожидания необходимо нажать на кнопку «Провести и закрыть». Лист ожидания создан.

После проведения листа ожидания, система переводит пользователя на главную форму, где идет основная работа с листами ожидания. Новый лист ожидания добавился в табличную часть с соответствующим статусом: **«Возможна запись»** (если появился свободный слот в сетке, удовлетворяющий критериям, указанным в листе ожидания), **«Отменен»** (если лист ожидания был создан по ошибке или отменен по каким либо причинам), либо **«Ожидание»** (если все слоты заняты). Статусы меняются автоматически.

| ← → ☆ Лист ожидания записи на прием                                                                               |                                    |                |               |               |               |                |                        |                   |  |  |
|----------------------------------------------------------------------------------------------------|------------------------------------|----------------|---------------|---------------|---------------|----------------|------------------------|-------------------|--|--|
| Создать Изменить документ Записать на ближайщую дату Записать через сетку Отменить лист ожидания Поиск (Cirl+F) × |                                    |                |               |               |               |                |                        |                   |  |  |
| Показать записанных                                                                                               | Показать записанных Специальность: |                |               |               |               |                |                        |                   |  |  |
| Дата с: 🗹 12.05.2020 🛛 🗂 Дата по: 🗌                                                                               | Ответственны                       | й: 🗌 🗌         |               |               | - 4           |                |                        |                   |  |  |
| ЗНО Дата ↓ Статус                                                                                                 | Пациент                            | Телефон        | Дата рождения | Специальность | Конкретный вр | Дней до крайне | Желаемый период начало | Желаемый период к |  |  |
| 💷 11.06.2020 12:22:49 Возможна запись                                                                             | Тест Тест Тес                      | +7(912)3730722 | 21.12.1982    | Терапия       | Иванова Мари  | 14             | 11.06.2020             | 25.06.2020        |  |  |
|                                                                                                    |                                    |                |               |               |               |                |                        |                   |  |  |

Встав на строку с нужным листом ожидания пользователь имеет возможность двойным кликом нажать на нее и получить один из возможных вариантов поведения системы:

- 1. Если у листа ожидания записи установлен статус «**Ожидание**», то при двойном клике на строку с листом ожидания система переводит пользователя на форму изменения документа.
- 2. Если у листа ожидания установлен статус «**Отменен**», то при двойном клике система также переводит пользователя на форму изменения документа, только изменения сохранить уже будет нельзя, поскольку документ помечен на удаление.

| ← → ☐ Лист ожидания записи на прием 000000004 от 27.06.2019 18:11:59                                                                                                    |
|----------------------------------------------------------------------------------------------------|
| Провести и закрыть Провести Пист ожидания пациента   Номер: 000000004 Дата: 27.06/2019 18:11:59                                                                                                    |
| Пациент:                                                                                                    |
| Сотрудник отмены:                                                                                                    |
| Информация по записе<br>Специальность: Терапия - С                                                                                                    |
| Максимальный срок ожидания 5 Период времени 08:00 По: 13:00 ✓ Нужен другой<br>(нормативный, дней): 5 записи с: 08:00 По: 13:00 ✓ Нужен другой                                                                                                    |
| С: 27.06.2019<br>По: 02.07.2019<br>По: 02.07.2019<br>По: 02 |
| Комментарий:                                                                                                    |
| 1С:Предприятие ×   Помеченный на удаление документ не может быть проведен! ОК                                                                                                    |

3. Если у листа ожидания установлен статус «Возможна запись», то при двойном клике система автоматически переводит пользователя на форму «Телефонный звонок» с записью пациента на ближайшую свободную дату и время.

| Запис    | Запись на прием, Тест Т. Т.: Телефонный звонок (создание)                                                                         |         |          |               |                |               |                  |                         |          |                     |                     |          |
|----------|----------------------------------------------------------------------------------------------------|---------|----------|---------------|----------------|---------------|------------------|-------------------------|----------|---------------------|---------------------|----------|
| Основ    | ное Взаимодеі                                                                                                    | іствия  | Прис     | оединенные ф  | райлы Дополн   | итель         | ные сведения     |                         |          |                     |                     |          |
| Запис    | Записать и закрыть 🗐 🗐 Создать на основании 🔹 🎎 создать контакт Медицинские услуги Формирование заказа 🕅 История записи 🛛 Еще 🔹 🕐 |         |          |               |                |               |                  |                         |          |                     |                     |          |
| Дата зво | нка: [11.06.2020 15                                                                                                    | 5:15:09 |          | 🕈 Входящий    |                |               |                  | Вид взаимод             | цействия | R:                  |                     |          |
| Абонент: | Тест Тест Те                                                                                                    | стович  |          |               | ДР: 21.12.1982 | l             | 🗂 37 лет 🔍 Найти | Запись на п<br>Предмет: | рием     |                     | · ₽                 |          |
| Как связ | аться: -                                                                                                    |         |          |               | х Q Смен       | <del>la</del> |                  |                         |          |                     | C                   |          |
| Контакт: | Тест Тест Те                                                                                                    | стович  |          | ·             | . × 🗗 Контак   | т посл        | еднего заказа    |                         |          |                     |                     |          |
| Начало:  |                                                                                                    | Ок      | ончание: |               |                |               |                  |                         |          |                     |                     |          |
| Данные   | по ДМС                                                                                                    |         |          |               |                |               |                  |                         |          |                     |                     |          |
| По ДМО   | : Соглашен                                                                                                    | ие:     |          | Ŧ             | CP .           |               |                  |                         |          |                     |                     |          |
| Органи   | зация:                                                                                                    |         |          |               |                |               |                  |                         |          |                     |                     |          |
| Запись   | (1) Комментарий                                                                                                    | Допо    | лнительн | D             |                |               |                  |                         |          | Подбор номенклатуры | Соглашения          |          |
|          |                                                                                                    |         |          |               |                |               |                  |                         |          | Настройки 👻 📩       | 🍰 📒 Иерархия        |          |
| Номен    | клатура                                                                                                    | Под     | Долж     | Дата          | Ист. фин.      | Кол.          | Вектор врач      |                         |          | Ист. ОМС 👻 С        | Соглашение: Тюменск | ий ( т С |
|          |                                                                                                    |         | Рабоч    | Время         | Соглашение     |               |                  |                         |          | фин.: .             |                     |          |
| Πρ       | ием терапевта                                                                                                    | Фи      | Врач     | 13.06.2020 C6 | OMC            | 1,0           |                  |                         |          | ×                   |                     | ×        |
|          | Пол Иван 08:00                                                                                                    |         | 08:00    | Тюменский фи  |                |               |                  |                         | Арт. ↓   | Наименование        |                     |          |
|          |                                                                                                    |         |          |               |                |               |                  |                         |          | F1                  | Прием терапевта     | P        |
|          |                                                                                                    |         |          |               |                |               |                  |                         |          |                     |                     |          |
|          |                                                                                                    |         |          |               |                |               |                  |                         |          |                     |                     |          |

При нажатии на кнопку «Записать и закрыть», система записывает пациента на прием, лист ожидания меняет автоматически свой статус на «Записан» и скрывается из формы. Посмотреть записанных можно с помощью кнопки «Показать/Скрыть записанных» на главной форме работы с листами ожидания.

|     | ← 🗻 ☆ Лист ожидания записи на прием |          |                 |                   |                    |               |                        |               |               |               |                        |                       |           |
|-----|-------------------------------------|----------|-----------------|-------------------|--------------------|---------------|------------------------|---------------|---------------|---------------|------------------------|-----------------------|-----------|
| C   | озда                                | ть Из    | менить документ | Записать на ближа | йшую дату Записать | через сетку   | Отменить лист ожидания | 1             |               |               | Паиск (Ctrl+F)         | ×                     | с т Еще ч |
| G   | Appins sanucareax                   |          |                 |                   |                    |               |                        |               |               |               |                        |                       |           |
| Дат | ra c:                               | <b>v</b> | 5.2020 🗎 🗂      | laта по: 🗌 🔽 .    | Ответственны       | N: 🗆 📃        |                        |               | - C           |               |                        |                       |           |
| ЗH  | IO J                                | Дата     | X               | Статус            | † Пациент          | Телефон       | Дата рождения          | Специальность | Конкретный вр | Дней до кра ↓ | Желаемый период начало | Желаемый период конец | Желаемое  |
|     |                                     | 11.06.2  | 020 12:22:49    | Записан           | Тест Тест Тес      | +7(912)373072 | 2 <u>21.12.1982</u>    | Терапия       | Иванова-Мари  | 14            | 11.06.2020             | 25.06.2020            | 08:00     |

Изменить лист ожидания можно нажав на кнопку «**Изменить документ**». Открывается такая же форма листа ожидания, как и при создании. После изменения данных, пользователю нужно будет нажать кнопку «Записать и закрыть» и измененные данные сохранятся.

|     | 🗲 🔿 🏡 Лист ожидания записи на прием                                                               |                 |               |                |               |               |               |               |                |  |
|-----|---------------------------------------------------------------------------------------------------|-----------------|---------------|----------------|---------------|---------------|---------------|---------------|----------------|--|
| C   | Создать Изменить документ Записать на ближайшую дату Записать через сетку. Отменить лист ожидания |                 |               |                |               |               |               |               |                |  |
| C   | крыть записанных                                                                                  |                 | Специальность |                |               |               | * L           |               |                |  |
| Дат | га с: 🗹 12.05.2020 🗎 Дата по                                                                      | :               | Ответственный | ñ: 🗌 🗌         |               |               | - C           |               |                |  |
| ЗН  | Ю Дата                                                                                            | Статус †        | Пациент       | Телефон        | Дата рождения | Специальность | Конкретный вр | Дней до кра 🕴 | Желаемый перио |  |
|     | □ 11.06.2020 15:24:41                                                                             | Возможна запись | Тест Тест Тес | +7(912)3730722 | 21.12.1982    | Терапия       |               | 14            | 11.06.2020     |  |
|     | 11.06.2020 12:22:49                                                                               | Записан         | Тест Тест Тес | +7(912)3730722 | 21.12.1982    | Терапия       | Иванова Мари  | -14           | 11.06.2020     |  |

Кнопка «Записать через сетку» позволяет пользователю записать пациента через стандартный механизм сетки.

| 🗲 🔶 ☆ Лист ожидания записи н              | а прием                                                   |                                                      |
|-------------------------------------------|-----------------------------------------------------------|------------------------------------------------------|
| Создать Изменить документ Записать на бли | жайшую дату Записать через сетку Отменить лис             | тожидания                                            |
| Показать записанных                       | Специальность:                                            | ▼ C                                                  |
| Дата с: 🗹 01.06.2020 📾 Дата по: 🗌         | Ответственный:                                            | - C                                                  |
| ЗНО Дата ↓ Статус Пациен                  | т Телеф Дата рождения Специальность                       | Конкретный врач Дней до крайнего                     |
| 💷 28.07.2020 9:29:32 Ожидание Черкац      | ина +7(90 Терапия                                         |                                                      |
|                                           | 💼 Сетка - РЕЛИЗ ГУБЗ ТО «Областная больница № 3» г. Тобол | ьск (Релиз_17,1)/ Медицина. Больница, редакция 1.4 ( |
|                                           | Цата начала:<br>08.08.2020 Ш → 3 → ГБУЗ ТО "С →           | Скрывать талоны:                                     |
|                                           | Отделение:                                                | Специальности: Сот                                   |
|                                           | Найти свободный спот                                      | ▼ × □ Терапия … × Зай                                |
|                                           | суббота, 08 августа 2020 г.                               |                                                      |
|                                           | Кабинет<br>врача-терапевта неотложной мед.<br>помощи      |                                                      |
|                                           | Терапия 15 участок                                        |                                                      |
|                                           | микрорайон, №24                                           |                                                      |
|                                           | 09:20 - 09:40 Первичный прием                             |                                                      |

Отменить лист ожидания (как записанного, так и ожидающего пациента) можно по кнопке «**Отменить лист ожидания**», которая располагается на главной форме. При нажатии на данную кнопку, листок ожидания помечается на удаление и статус его меняется на «**Отменена**», кнопки «Записать на ближайшую дату», «Записать через сетку» для данного листа ожидания я становятся неактивными, а также имя кнопки меняется на «**Вернуть лист ожидания**». При нажатии на кнопку «Вернуть лист ожидания» с листка ожидания снимается пометка на удаление, и он становится снова активным.

| 🔶 🔶 Лист ожидания записи на прием                                                                |                 |               |                |         |                |                       |           |  |  |
|--------------------------------------------------------------------------------------------------|-----------------|---------------|----------------|---------|----------------|-----------------------|-----------|--|--|
| Создать Изменить документ Записать на ближайшую дату Записать через сетку Отменить лист ожидания |                 |               |                |         |                |                       |           |  |  |
| Скрыть записанных Специальность:                                                                 |                 |               |                |         |                |                       |           |  |  |
| Дата с: 🗹 12.05.2020 📋 Дата по                                                                   |                 | Ответственный | i: 🗌 📃         | /       |                | ▼ □                   |           |  |  |
| ЗНО Дата                                                                                         | Статус †        | Пациент       | Телефон        | Дата ро | ждения Специал | пьность Конкретный вр | Дней до н |  |  |
| 11.06.2020 15:24:41                                                                              | Возможна запись | Тест Тест Тес | +7(912)3730722 | 21.12.1 | 982 Терапия    | R                     |           |  |  |
| 11.06.2020 12:22:49                                                                              | Записан         | Тест Тест Тес | +7(912)3730722 | 21.12.1 | 982 Tepanus    | и Иванова Мари        |           |  |  |
|                                                                                                  |                 |               | /              |         |                |                       |           |  |  |

| 🔶 🔶 🏠 Лист ожидания записи на прием                                                             |                                          |            |               |                |               |               |               |       |
|-------------------------------------------------------------------------------------------------|------------------------------------------|------------|---------------|----------------|---------------|---------------|---------------|-------|
| Создать Изменить документ Записать на ближайшую дату Записать через сетку Вернуть лист ожидания |                                          |            |               |                |               |               |               |       |
| Скрыть записанных Специальность:                                                                |                                          |            |               |                |               |               |               |       |
| Дата с: 🗹 12.05.2020 📋 Дата по: 🗌 📋 Ответственный: 🗌 💽 🔹 🗸                                      |                                          |            |               |                |               |               |               |       |
| ЗНО Дата                                                                                        |                                          | Статус 🖊 🕇 | Пациент       | Телефон        | Дата рождения | Специальность | Конкретный вр | Дней, |
| 11.06                                                                                           | .2020 15:24:41                           | Отменен    | Тест Тест Тес | +7(912)3730722 | 21.12.1982    | Терапия       |               |       |
| EJ 11.06                                                                                        | 🗐 <del>11.06.2020 12:22:49</del> Записан |            | Тест Тест Тес | +7(912)3730722 | 21.12.1982    | Терапия       | Иванова Мари  |       |
|                                                                                                 |                                          |            |               |                |               |               |               |       |